# **ХТОЛ** Сканер АТОЛ SB2108 Plus

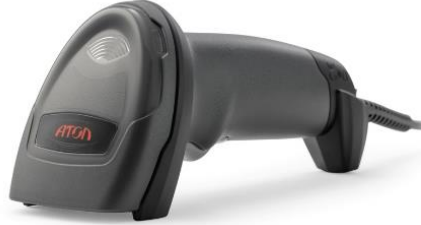

### Быстрый запуск

#### Описание сканера

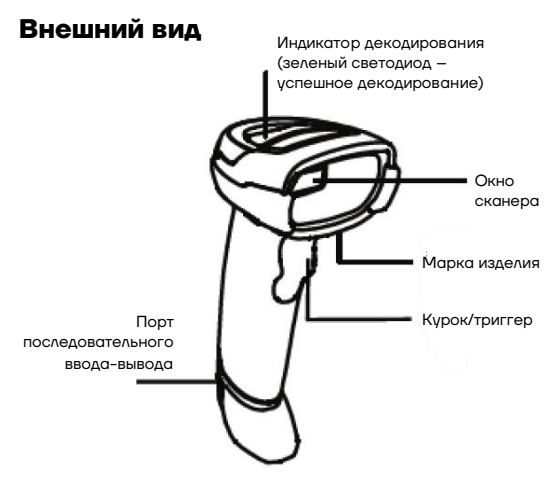

Рисунок 1. Внешний вид изделия

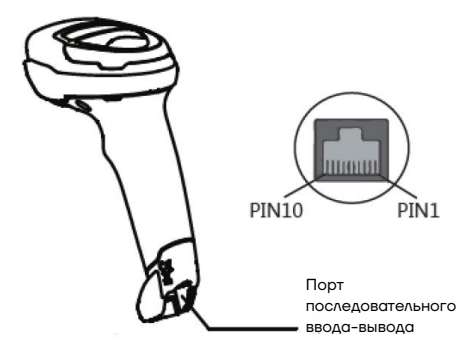

Рисунок 2. Расположение последовательного порта ввода-вывода

## Включение, выключение питания и перезагрузка сканера

 Включение: режим автоматической настройки при подключении. Включается автоматически, когда сканер подключен к USB.

Выключение: отсоединить кабель от USB.

- Перезагрузка: если сканер АТОЛ SB2108 Plus «завис» или не отвечает, нужно повторно подключить кабель передачи данных.

#### Ограничения

 Необходимо содержать окно сканера в чистоте.
Поставщик освобождается от гарантийных обязательств за ущерб, вызванный ненадлежащим уходом.

- Необходимо избегать появления царапин, которые могут быть вызваны попаданием острых предметов на окно сканера.
- Загрязнения с окна распознавания нужно удалить с помощью мягкой безворсовой ткани.
- Для очистки окна нужно использовать мягкую ткань, например, ткань для очков.
- Для очистки сканера нужно использовать только чистую воду.

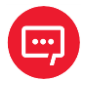

Не распылять жидкость на окно распознавания!

Не использовать чистящие средства!

#### Подключение АТОЛ SB2108 Plus к хостустройству

#### Подключение с помощью USB-кабеля

Для подключения сканера к хост-устройству с помощью USB-кабеля нужно выполнить следующие действия (рисунок 3):

1 Вставить разъем кабеля USB в порт интерфейса на сканере ATOЛ SB2108 Plus;

2 Подключить другой конец кабеля к порту USB на хостустройстве.

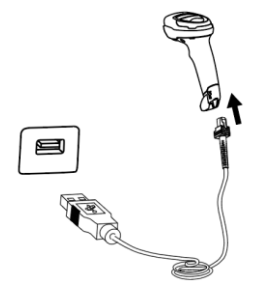

Рисунок 3. Подключение с помощью USB-кабеля

#### Режим зуммера

| Статус                | Звуковой сигнал |
|-----------------------|-----------------|
| Включение             | 3 сек           |
| Успешное сканирование | 1 сек           |

#### LED индикация

| Цвет    | Режим                                                       |
|---------|-------------------------------------------------------------|
| Зеленый | Загорается зеленым, когда<br>сканирование завершено успешно |

#### Восстановить заводские настройки

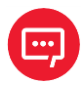

Использовать функцию Восстановить заводские настройки нужно с осторожностью. При сканировании этого штрихкода текущие настройки параметров будут потеряны и заменены заводскими настройками по умолчанию.

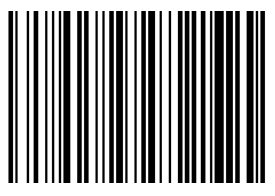

Восстановить заводские настройки

#### Интерфейс связи

Ручной сканер 2D штрихкодов АТОЛ SB2108 Plus снабжен последовательным интерфейсом USB для подключения к хост-устройству.

Через интерфейс связи он может получать и распознавать данные, управлять сканером, отправляя команды, изменять параметры сканера и т. д.

#### Последовательный интерфейс

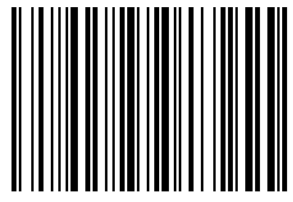

Общий последовательный интерфейс VCOM

#### Виртуальная клавиатура HID

При использовании интерфейса USB сканер можно смоделировать как устройство HID KBW. В этом режиме сканер будет виртуальной клавиатурой, которая выводит данные на хост-устройство.

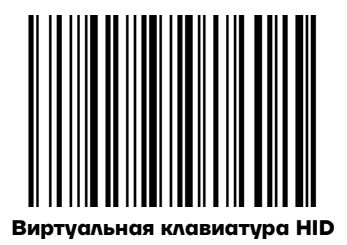

#### Виртуальный последовательный порт USB

Когда сканер использует интерфейс связи USB, но хост-приложение использует последовательную связь для получения данных, можно настроить сканер на виртуальный последовательный порт USB. Для работы этой функции на хост-устройстве должен быть установлен соответствующий драйвер.

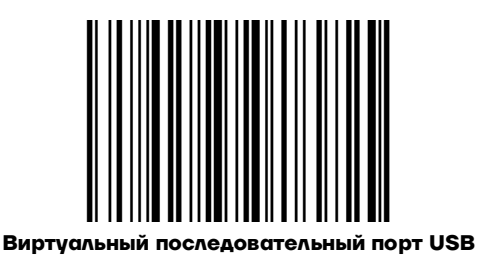

#### Режим сканирования

Режим сканирования начинается со сканирования одного из настроечных штрихкодов ниже.

#### Ручной режим

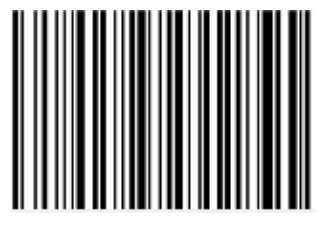

Режим курка

#### Автоматический режим

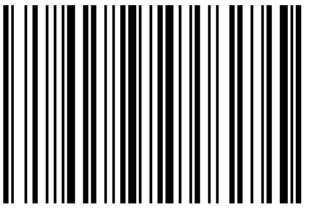

#### Автоматическое распознавание

#### Режим непрерывного считывания

В режиме непрерывного считывания сканер непрерывно считывает, распознает и выводит информацию. В этом режиме не может быть выведен один и тот же штрихкод.

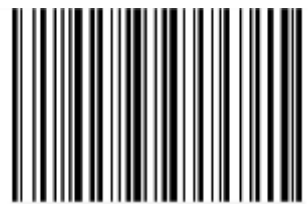

Режим непрерывного считывания

#### Подсветка и нацеливание

#### Нацеливание

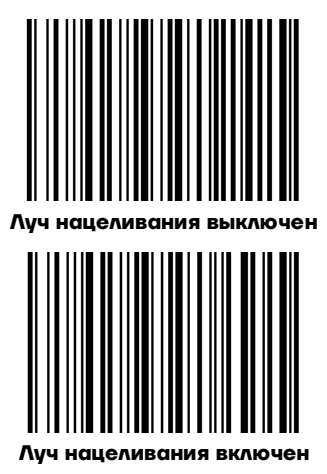

#### Светодиодный индикатор

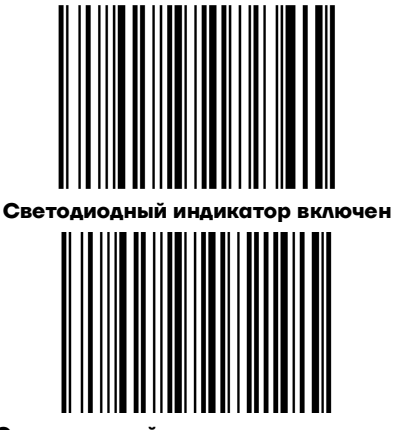

Светодиодный индикатор выключен

## Звуковой сигнал при успешном считывании

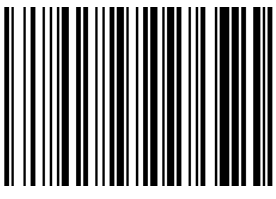

Звуковой сигнал включен при успешном считывании

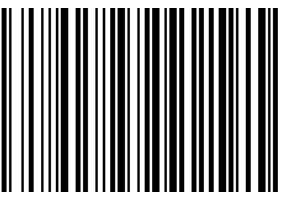

Звуковой сигнал отключен при успешном считывании

#### Для заметок

#### Быстрый запуск Версия документа от 20.12.2022

Компания АТОЛ ул. Годовикова, д. 9, стр. 17, этаж 4, пом. 5, Москва 129085

+7 (495) 730-7420 www.atol.ru

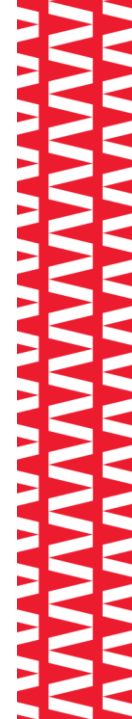